## 1. Launch Kunlun

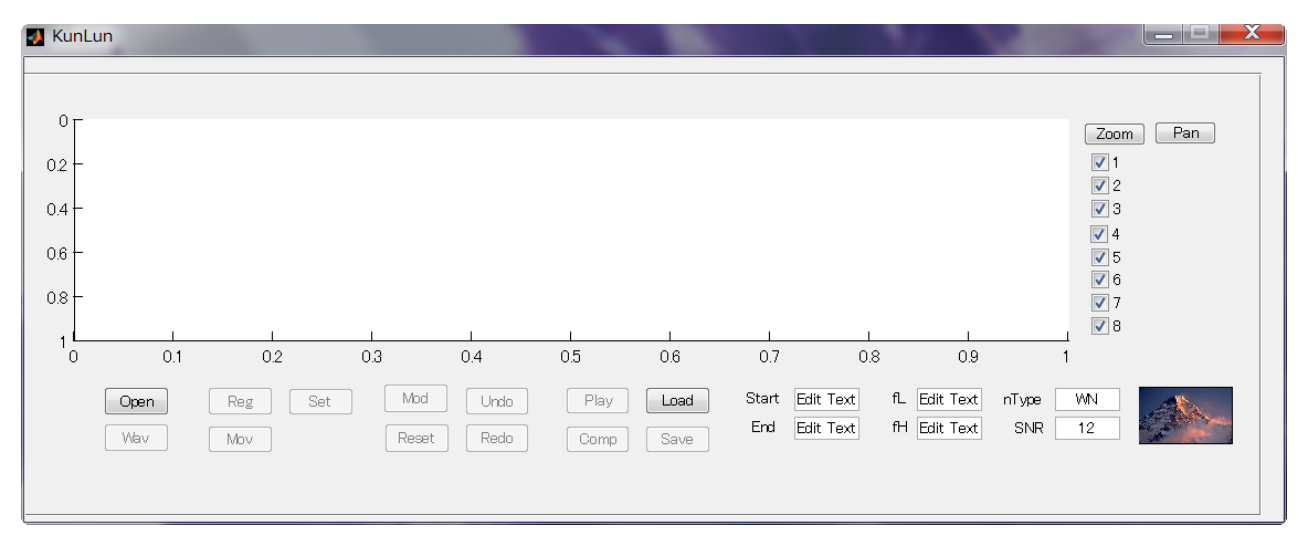

 Open "before.wav" and Set the noise parameters (Kunlun seems truncate speech files longer than 3 sec)

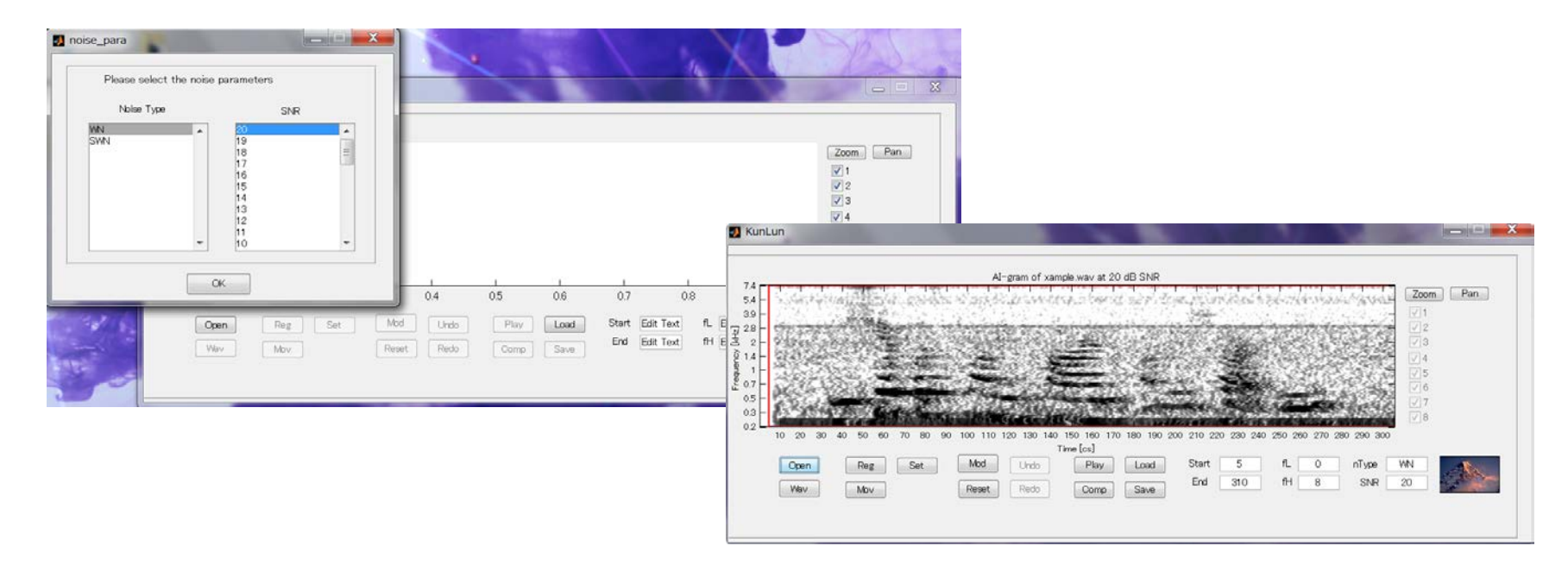

3. Move speech component in the green region.

The center of the region is shifted to the point indicated by the arrow.

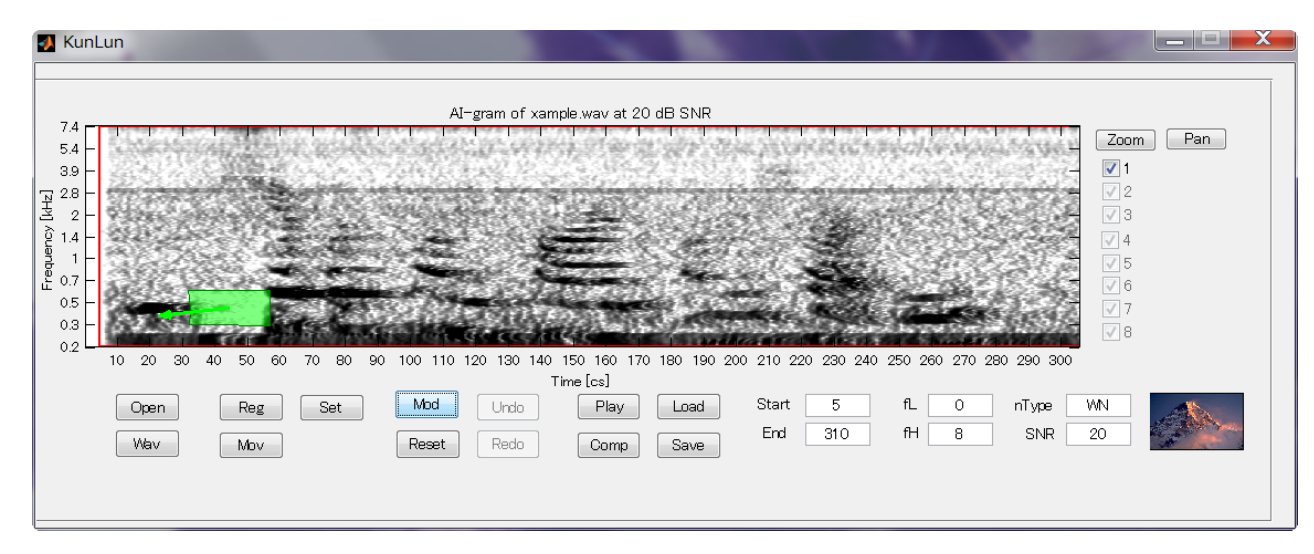

4. Reduce the gain of the speech component in the blue region.

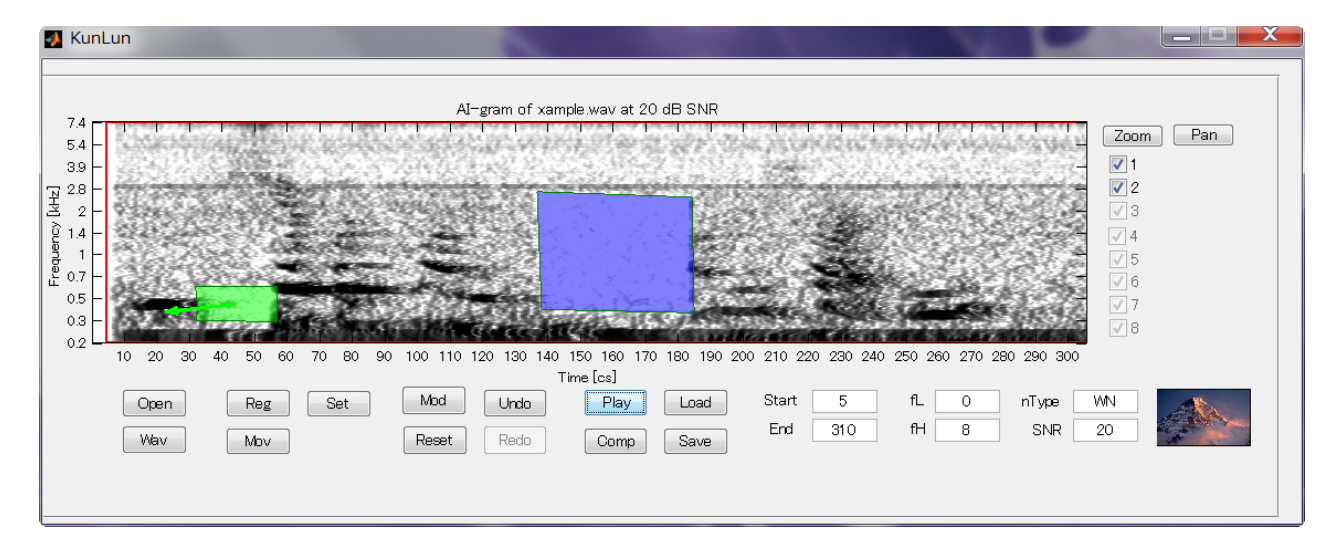

5. Boost the gain of the speech component in the yellow region

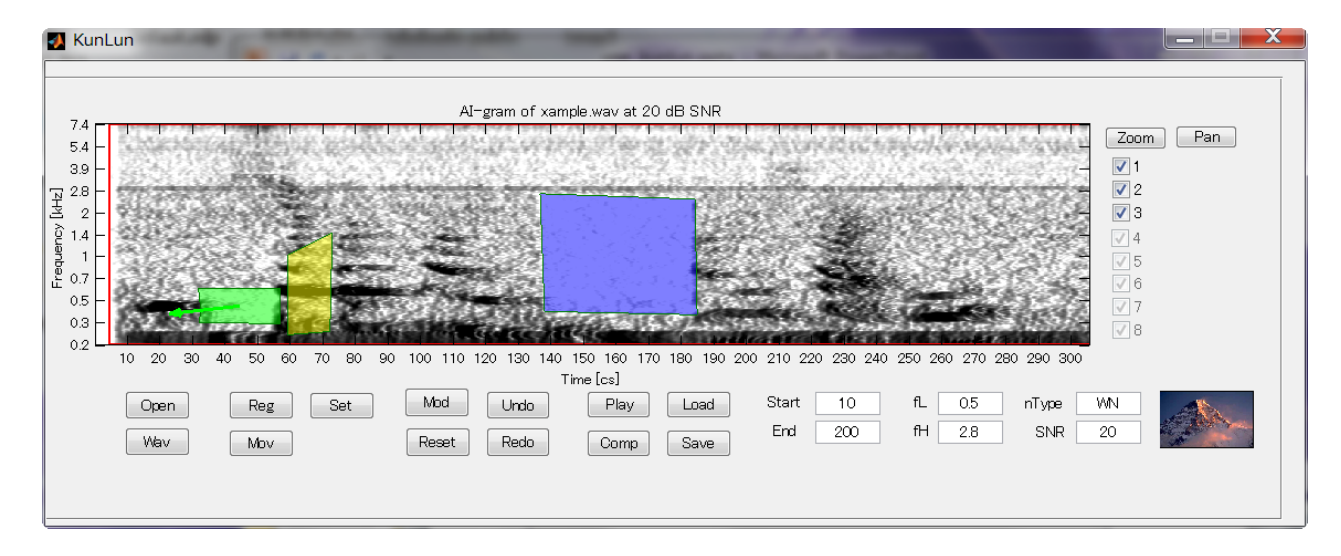

6. Limit the bandwidth by setting fL and fH.

fL means lowest frequency[kHz], fH means highest frequency[kHz].

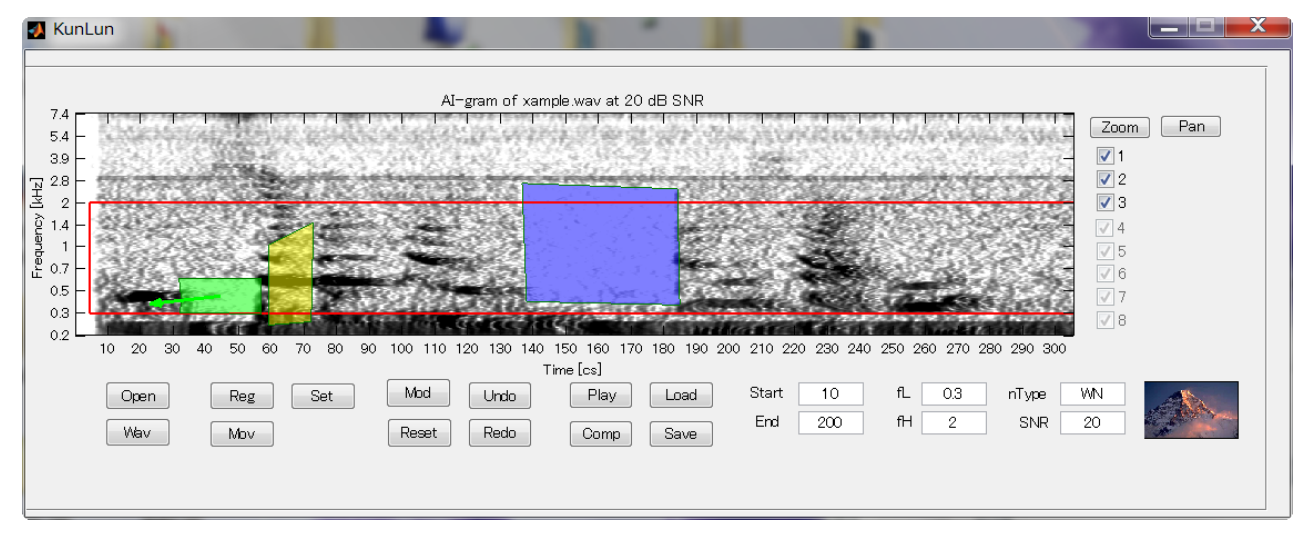

7. Limit the time interval by setting Start and End. (Do their values indicate frame indices?)

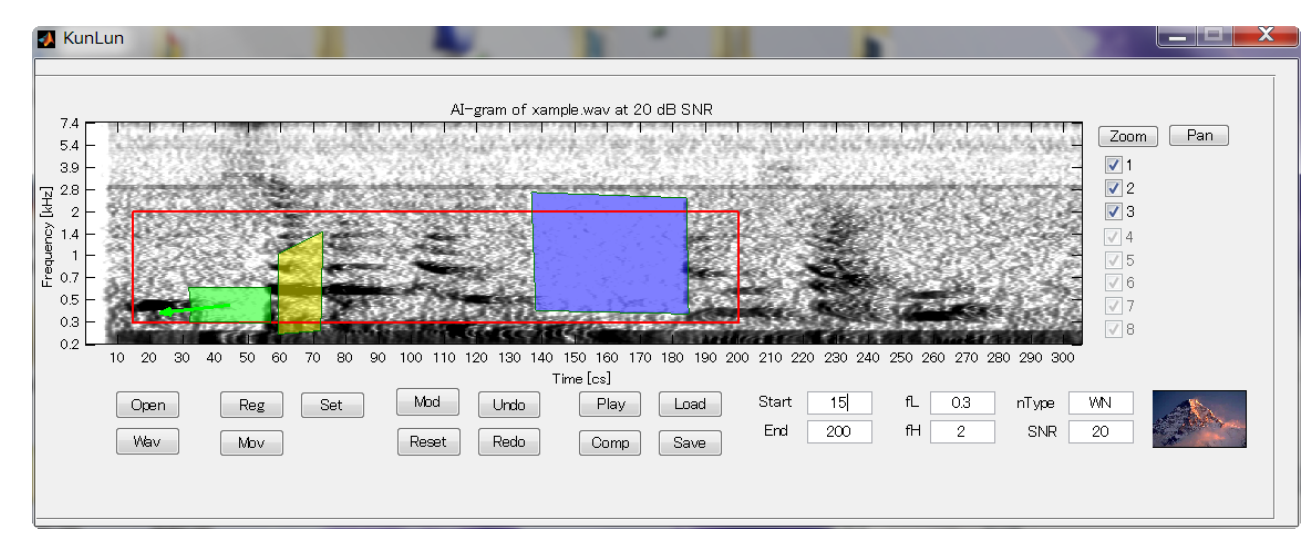

8. Save a modified speech as "after.wav"

| 🛃 KunLun                                                                                                    |                                       |             |                          | 200                   |                  |
|----------------------------------------------------------------------------------------------------|---------------------------------------|-------------|--------------------------|-----------------------|------------------|
| Al-gram of xample way at 20 dB SNR                                                                                                    |                                       |             |                          |                       |                  |
| 7.4 - 1 1 1 1 1 1 1 1 1 1 1 1 1 1 1 1 1 1                                                                                                    | J Save as                             |             | Contraction in the state | and the second second | ×                |
| 39 -<br>77 28 -                                                                                                    | 保存する場所(I):                            | 👢 KunLun    |                          |                       | •                |
| <u>1</u> 2 −                                                                                                    | C.                                    | 名前          | ^                        |                       | 更新日時             |
|                                                                                                    | ●●●●●●●●●●●●●●●●●●●●●●●●●●●●●●●●●●●●● | 👢 bin       |                          |                       | 2013/04/25 14:07 |
| u <sup>20</sup> 0.7 –                                                                                                    | 所                                     | 👢 config    |                          |                       | 2013/04/25 14:08 |
|                                                                                                    |                                       | 👢 pic       |                          |                       | 2013/04/25 14:07 |
|                                                                                                    | デスクトップ                                | 🔬 mod1.wav  |                          |                       | 2013/04/25 14:5: |
| Open Reg Set Mod Wav Mov Reset                                                                                                    | <b>(</b><br>ライブラリ                     |             |                          |                       |                  |
|                                                                                                    |                                       |             |                          |                       |                  |
|                                                                                                    | コンピューター                               |             |                          |                       |                  |
| · · · · · · · · · · · · · · · · · · ·                                                                                                    |                                       | •           | Ш                        |                       | 4                |
|                                                                                                    | ネットワーク                                | ファイル名(N):   | after.wav                | •                     | 保存(S)            |
| and the second second s |                                       | ファイルの種類(T): | (*.wav)                  | •                     | キャンセル            |

9. Zoom up by clicking Al-gram after clicking "Zoom" button

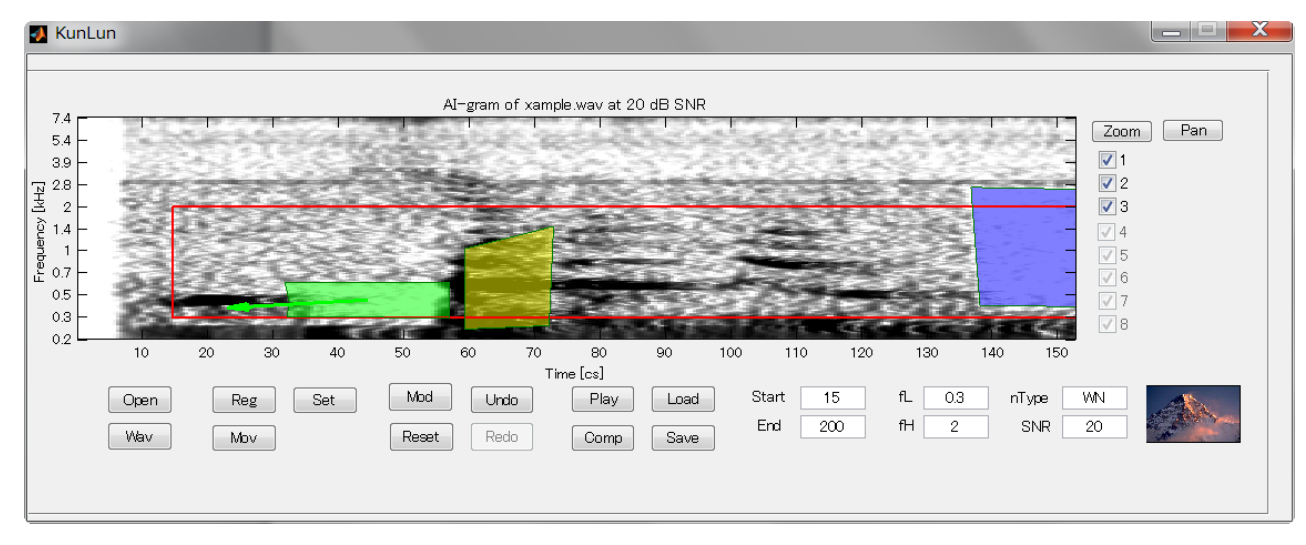

10. Panning by dragging AI-gram after clicking "Pan" button

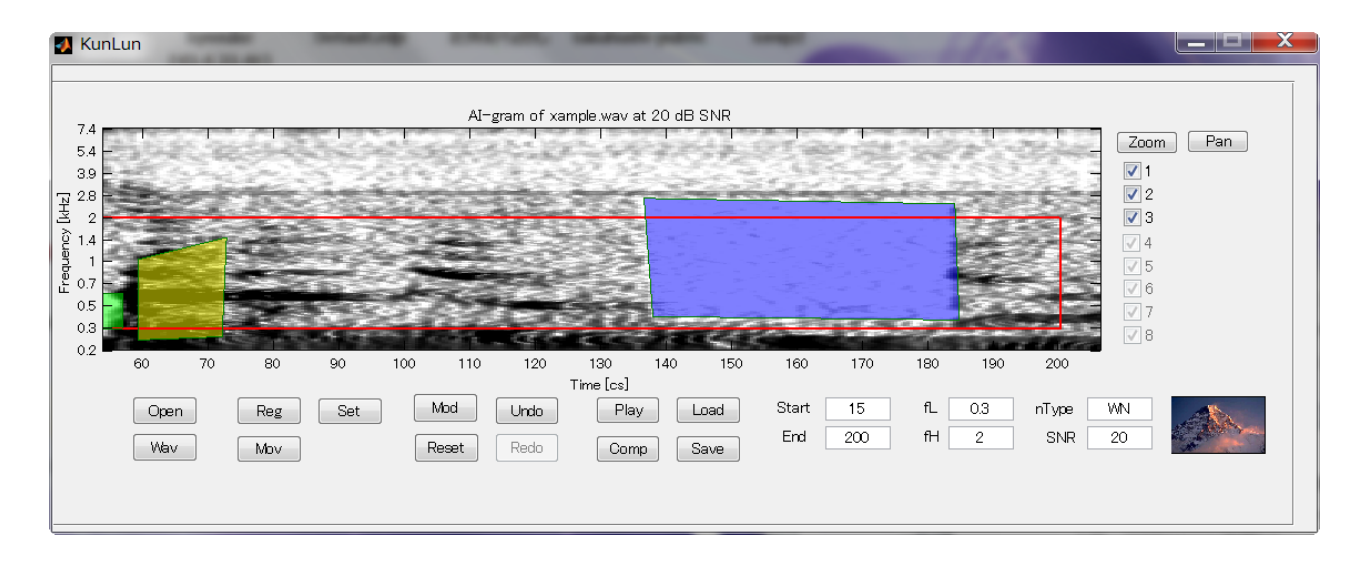